SC BIRTH OUTCOMES INITIATIVE DASHBOARD **boi.ifsreports.com** 

# Accessing the Dashboard

JULY 2019

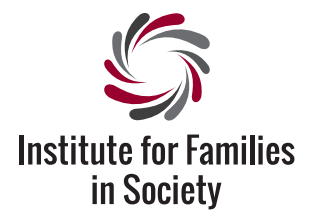

Improving Policy. Advancing Practice. Strengthening Communities and Family Well-Being.

A Research Institute of the University of South Carolina

© 2019. The University of South Carolina, Institute for Families in Society. ALL RIGHTS RESERVED.

# Accessing the Dashboard

If you have been approved by your organization to access the SC BOI dashboard, you should have already been sent this **"Welcome" email** from **IFS Reports,** which outlines 4 simple, but required steps.

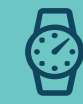

## ONCE YOU HAVE THE EMAIL AND ARE READY TO BEGIN, IT SHOULD TAKE YOU ABOUT 5 MINUTES TO COMPLETE ITS 4 STEPS.

If you are trying to access the dashboard without having received this email, you will need to complete the User Access Forms. (http://boi.ifsreports.com/resources/

documents/IFS\_ReportsBOI\_UserForms.pdf)

## **STEP 1 OF 4: CONFIRMATION**

This step verifies your email address and **confirms that you have read and agree to the Copyright Permissions & Terms and Conditions.** To complete this step, click on the "Confirm my account" link in the email.

Once you click to confirm your account, you should see this Email Verification message.

You can close your browser window now that you have successfully verified your email address and confirmed your agreement to the Copyright Permissions & Terms and Conditions.

#### Hello from IFS Reports.

Your account to the BOI Dashboard at boi.ifsreports.com is now active. You are one step closer to being able to review your hospital's data in an online, interactive dashboard.

NEXT STEPS

#### Step 1: CONFIRMATION

By confirming your account, you also confirm that you have read and agree to the Copyright Permissions & Terms and Conditions below.

Please confirm your account by clicking the link below.

#### Confirm my account

Close that browser window, and move to Step 2.

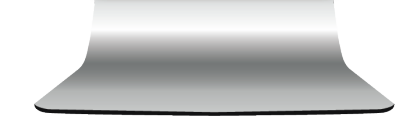

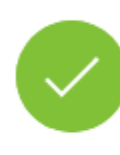

# **Email Verification**

Your email was verified. You can continue using the application.

## STEP 2 OF 4: RESET PASSWORD

This step requires you reset your password. To begin, click on the **Reset my password** link in the email.

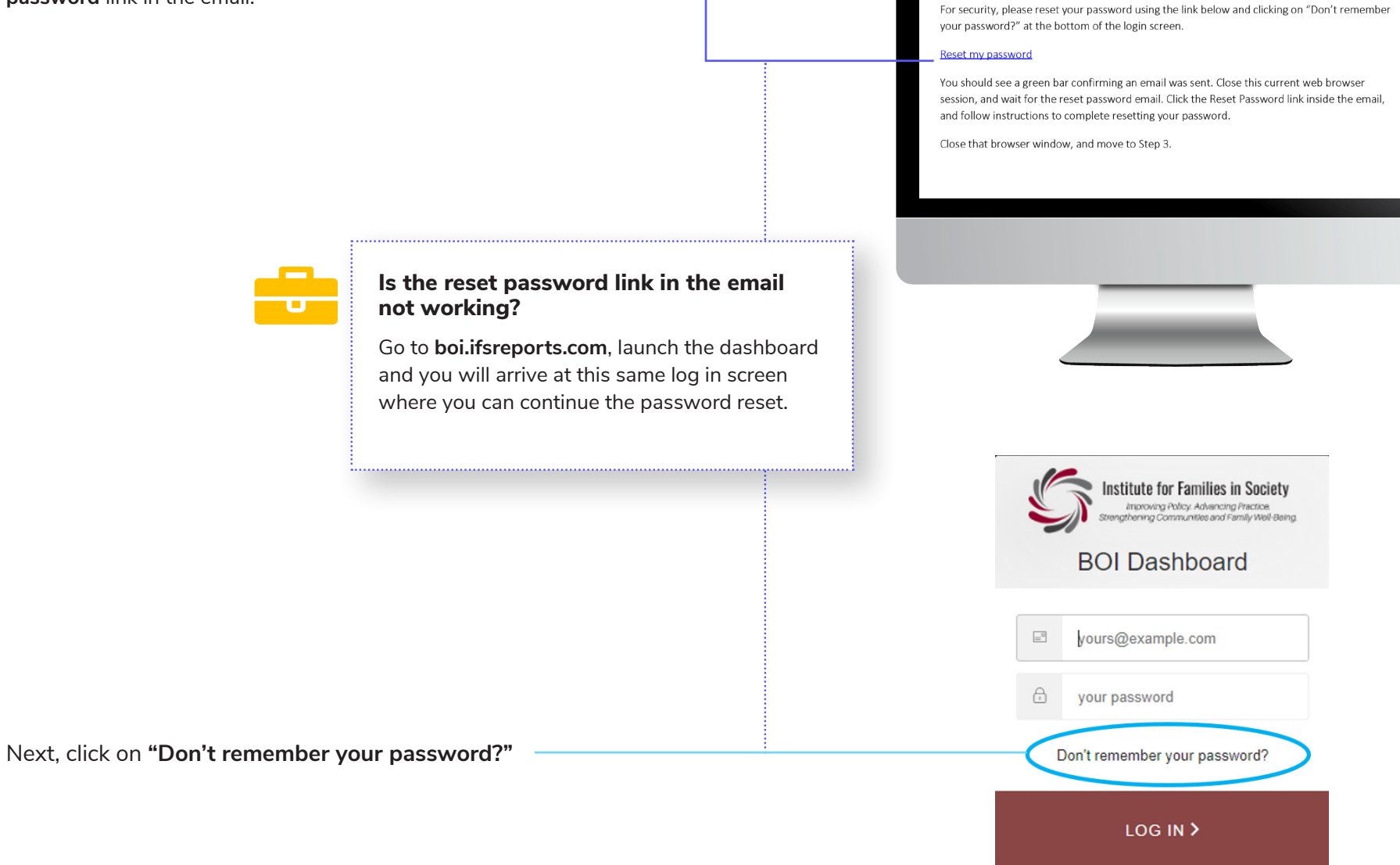

Step 2: RESET PASSWORD

### On this next screen, enter your email address and click SEND EMAIL.

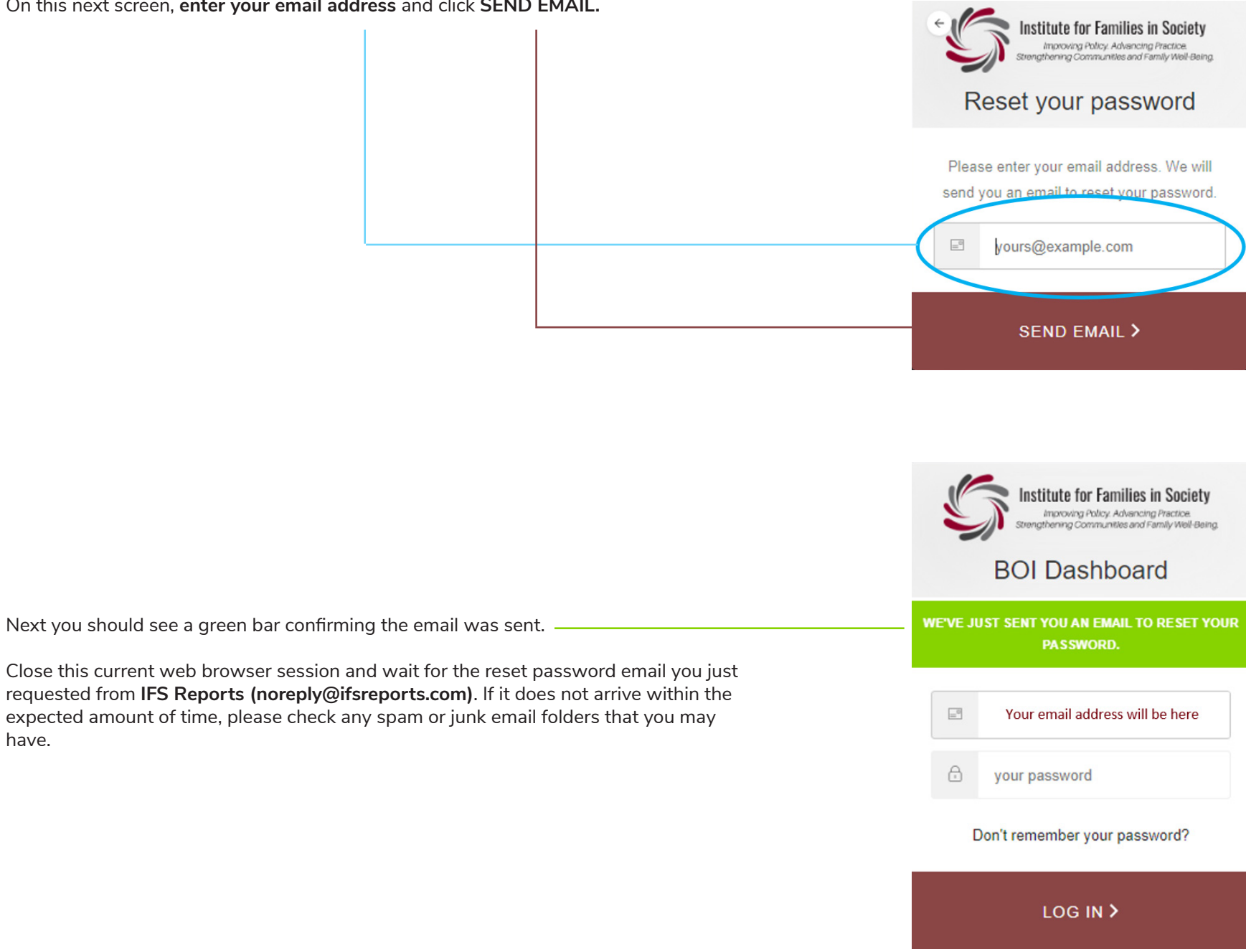

have.

The reset password email you requested will look like this. Click on the **Reset Password** link in the email.

## **Forgot/Reset Password**

Hello,

You recently requested to reset your password for your IFS Reports account. Click the link below to reset.

Reset Password

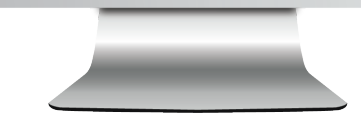

You should now see this **Change Password** screen inside your web browser. Create a new password that you can remember but cannot be easily guessed. Do not use your user name as a password.

#### YOUR NEW PASSWORD MUST:

- Be at least 8 characters in length
- Contain 3 out of 4 of the following:
  - o Lower case letters (a-z)
  - o Upper case letters (A-Z)
  - o Numbers (0-9)
  - o Special characters (e.g., ! @ # % ^ & \*)

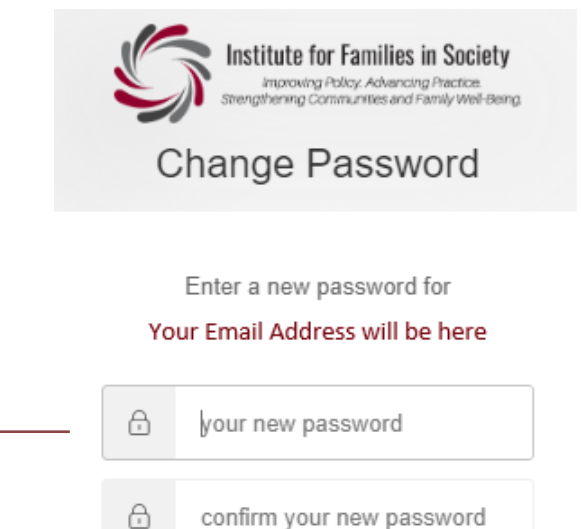

Once you have reset your password, you should see this successful verification screen.

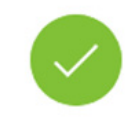

Your password has been reset successfully.

## STEP 3 OF 4: MULTI-FACTOR AUTHENTICATION

Go to the BOI Dashboard at **boi.ifsreports.com**. Click on **Dashboard**, then **Launch Dashboard**.

Because this is your first time logging in to the dashboard, you will be asked to set up multi-factor authentication (MFA) using a phone that can receive text messages. Enter your phone number, without dashes, (ex. 8037779124) and then click the arrow at the bottom of the window to continue.

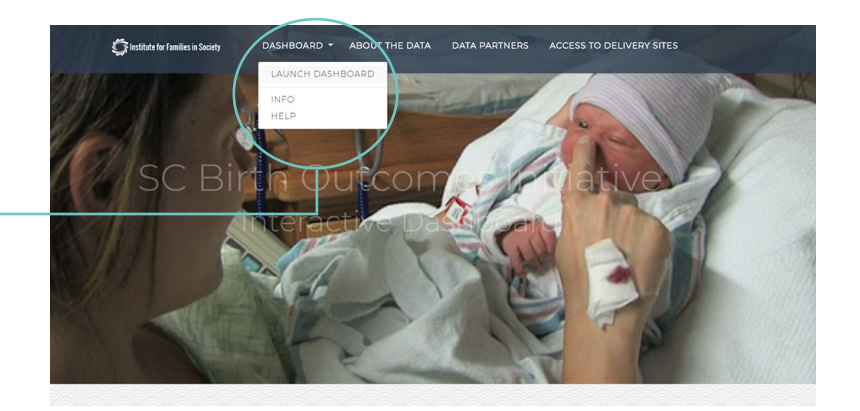

Institute for Families in Society

#### What is MFA?

Multi-Factor Authentication (MFA) is a security mechanism in which individuals are authenticated through more than one required security and validation procedure. In the case of this dashboard, users will be asked to provide their password AND the 6 digit code sent to their phone in order to log in.

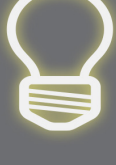

|   | ~ | Strengthening Communities and Family Well-Being. |
|---|---|--------------------------------------------------|
|   |   | Login to Ifs                                     |
|   |   |                                                  |
|   |   | Please enter your phone                          |
|   |   | in order to enroll.                              |
|   | A | code will be sent to this number:                |
| - | ۲ | United States +1                                 |
|   | - | Your phone number                                |
|   |   |                                                  |
|   |   | ()                                               |

You should see the green confirmation bar and then receive an enrollment code on your phone that you will need to enter in this login window. This should happen quickly so be sure that you have your phone handy before you start this process.

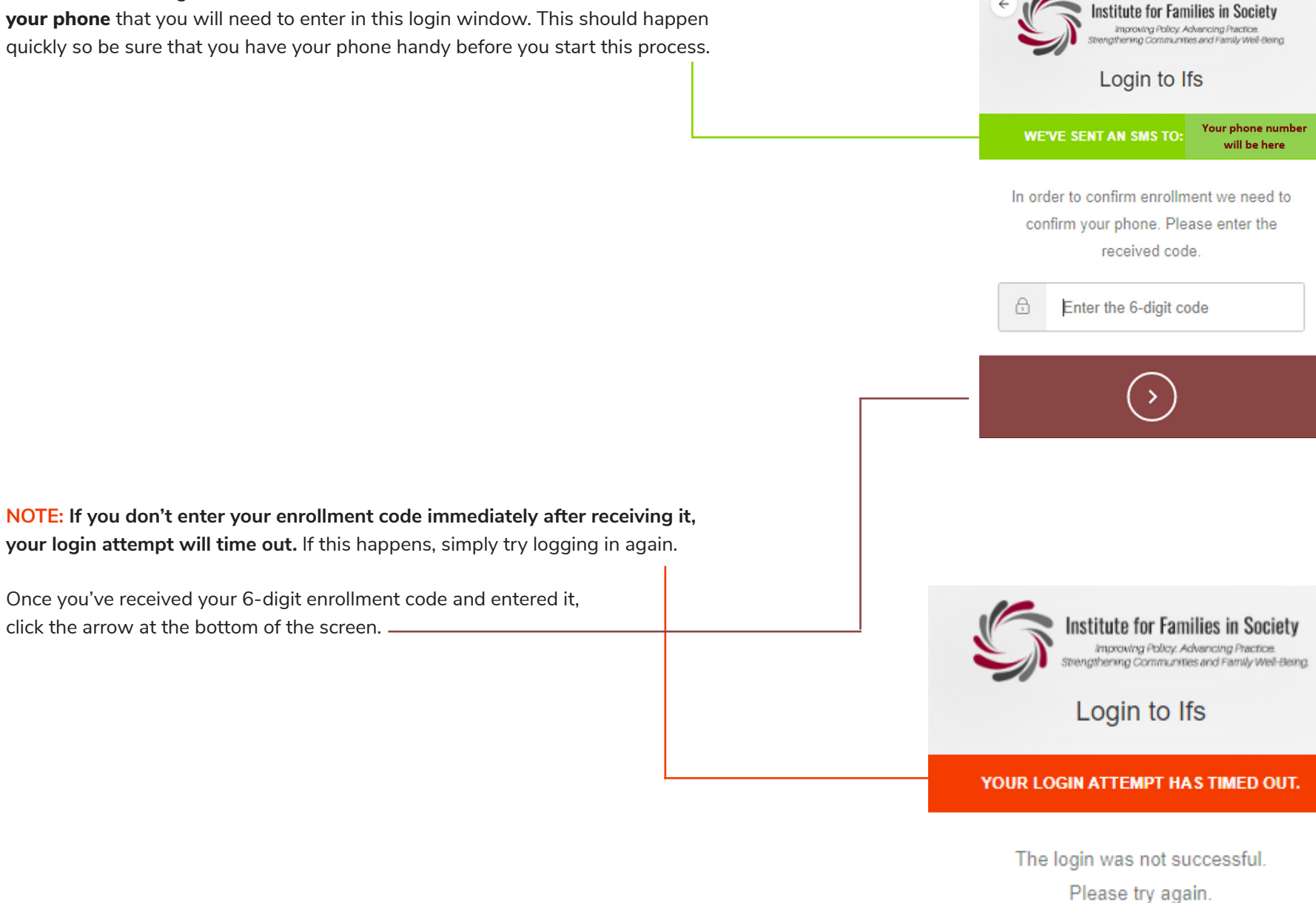

After you have entered your enrollment code, you will be given a recovery code. **Please** store this code in a safe, retrievable location.

What is a recovery code? A recovery code is a randomly generated code provided by the authorization software. This code can be used to log in if you cannot receive text messages.

This code can only be used once. If you use your recovery code, a new one will be generated for you.

Once you record your recovery code in a safe place, check this box confirming that you have recorded the code.

When you do, the grey area at the bottom will change to a garnet color, signaling that you can click the arrow to move on.

You should now see the successful MFA setup screen. \_\_\_\_\_\_ When you do, click "Continue." In the event that you need to login without your device you'll need a recovery code. Take a note and keep this somewhere safe:

Login to Ifs

Institute for Families in Society

Improving Policy. Advancing Practice. Strengthening Communities and Family Weil-Being.

Your recovery code will be here

I have safely recorded this code

Login to Ifs

Congratulations, you are all set. In the future when logging in you'll want your device handy.

Continue

© 2019. The University of South Carolina, Institute for Families in Society. ALL RIGHTS RESERVED.

After clicking "Continue," you will see a **final verification screen and will be automatically redirected** to the full dashboard for the hospital(s) you have been authorized to access.

With MFA successfully set up, future logins should only take a few seconds to enter your email address and password, and receive and enter the unique verification code from the text message.

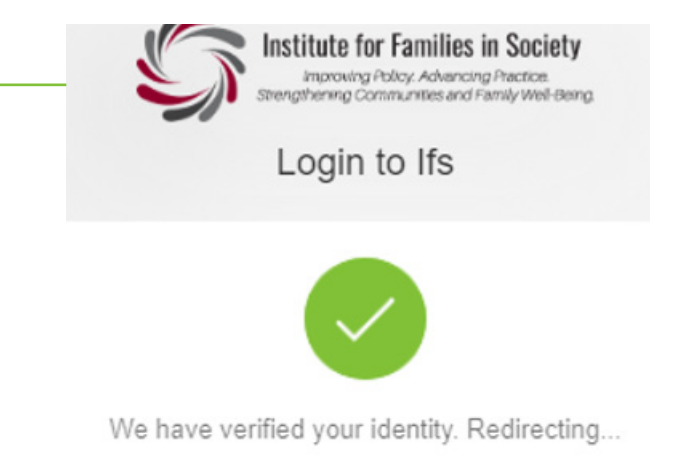

## STEP 4 OF 4: EXPLORE THE DASHBOARD

Please explore the dashboard and provide feedback using the feedback button. If you have any technical problems using the dashboard, please contact the support team at **ifsreports@mailbox.sc.edu**.

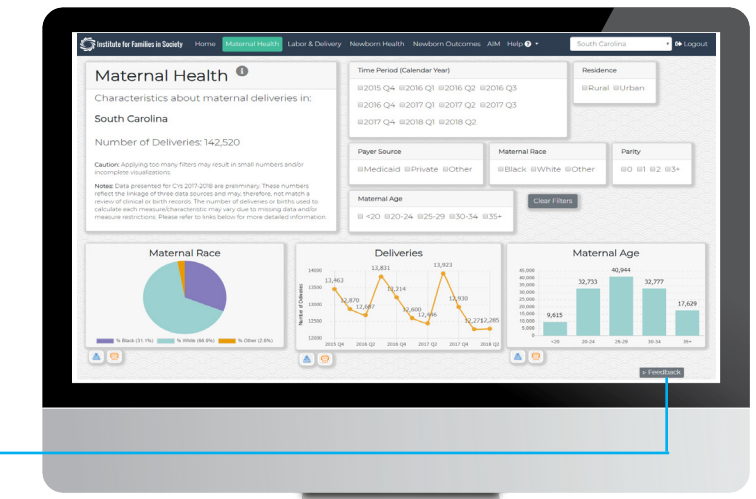

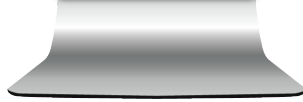